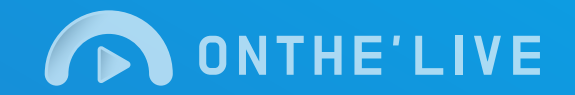

# Welcome To.

# 웹기반원격수업 온더라이브 가이드

온더라이브 가이드 2020년 5월 19일

# Contents

# 온더라이브 회원가입

| • | 온더라이브 가입하기  | <br>3 |
|---|-------------|-------|
| • | 회원가입 이메일 인증 | <br>4 |

# 2 그룹

| • 학생 추가         | 5 |
|-----------------|---|
| • 출석부형식 학생 추가   | 6 |
| • 그룹추가          | 7 |
| • 그룹관리 - 학생변경하기 | 8 |

3

| 人 | Ы |
|---|---|
| Т | Н |

| • | 수업만들기        |   | 9 - 10  |
|---|--------------|---|---------|
| • | 내가 만든 수업 목록  |   | 11      |
| • | 수업하기(수업화면구성  | ) | 12 - 13 |
| • | 방송하기         |   | 14      |
| • | 방송하기 - 화면 공유 |   | 15      |
| • | 질문하기 & 발표하기  |   | 16      |
| • | 나가기 & 수업종료   |   | 17      |

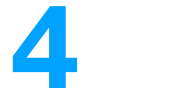

# 퀴즈

| • | 퀴즈 추가         | <br>18 |
|---|---------------|--------|
| • | 퀴즈 상세 내용 및 변경 | <br>19 |

# 1 온더라이브 회원가입

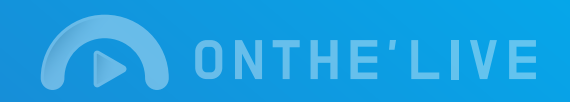

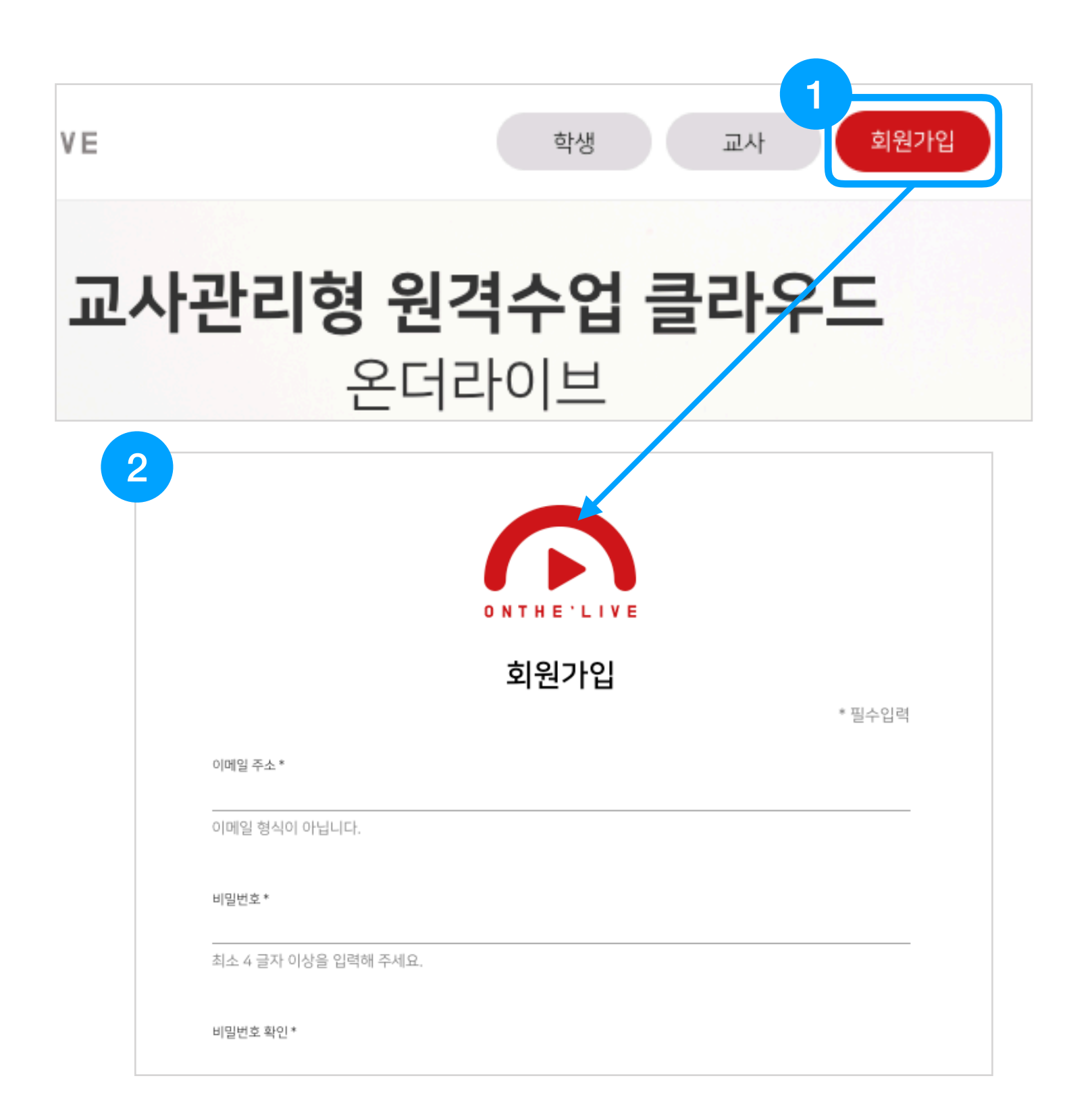

# 온더라이브 가입하기

- 1. 메인 우측 상단 **[회원가입]**을 클 릭하세요.
- 이메일 주소, 비밀번호, 이름을 입력하고 약관 동의 후 회원가입 을 진행해주세요.

# 1 온더라이브 회원가입

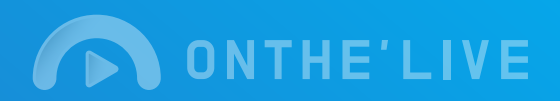

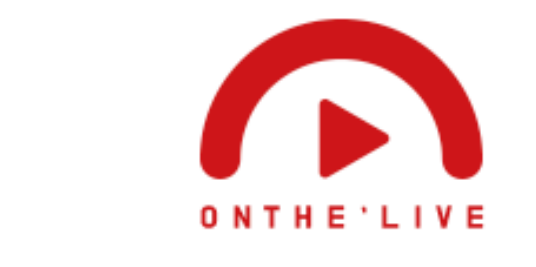

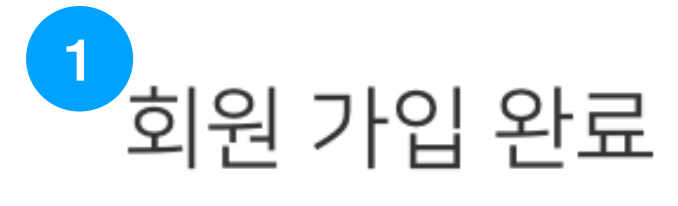

#### 로 전송된 이메일을 확인하여 가입절차를 완료해 주세요.

이메일인증 완료 후에 CNTHELIVE의 서비스를 이용하실 수 있습니다.

# ONTHELIVE 회원가입을 환영합니다

아래 버튼을 클릭하면 이메일 인증이 완료됩니다. 인증을 완료 후에 ONTHELIVE의 서비스를 이용하실 수 있습니다.

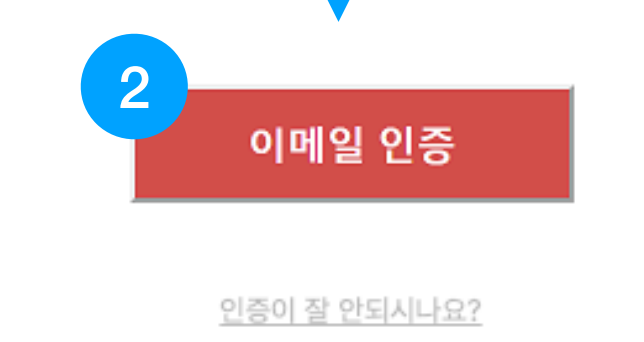

# 회원가입 이메일 인증

- 회원가입에 필요한 모든 내용을 작성 후 회원가입 버튼을 클릭하 세요.
- 회원가입 시 입력한 이메일로 이 동하여 [이메일 인증]을 진행해 주세요.

(이메일 인증을 완료하지 않으면 서비스 를 이용이 제한됩니다.) 2 그룹

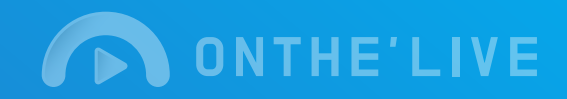

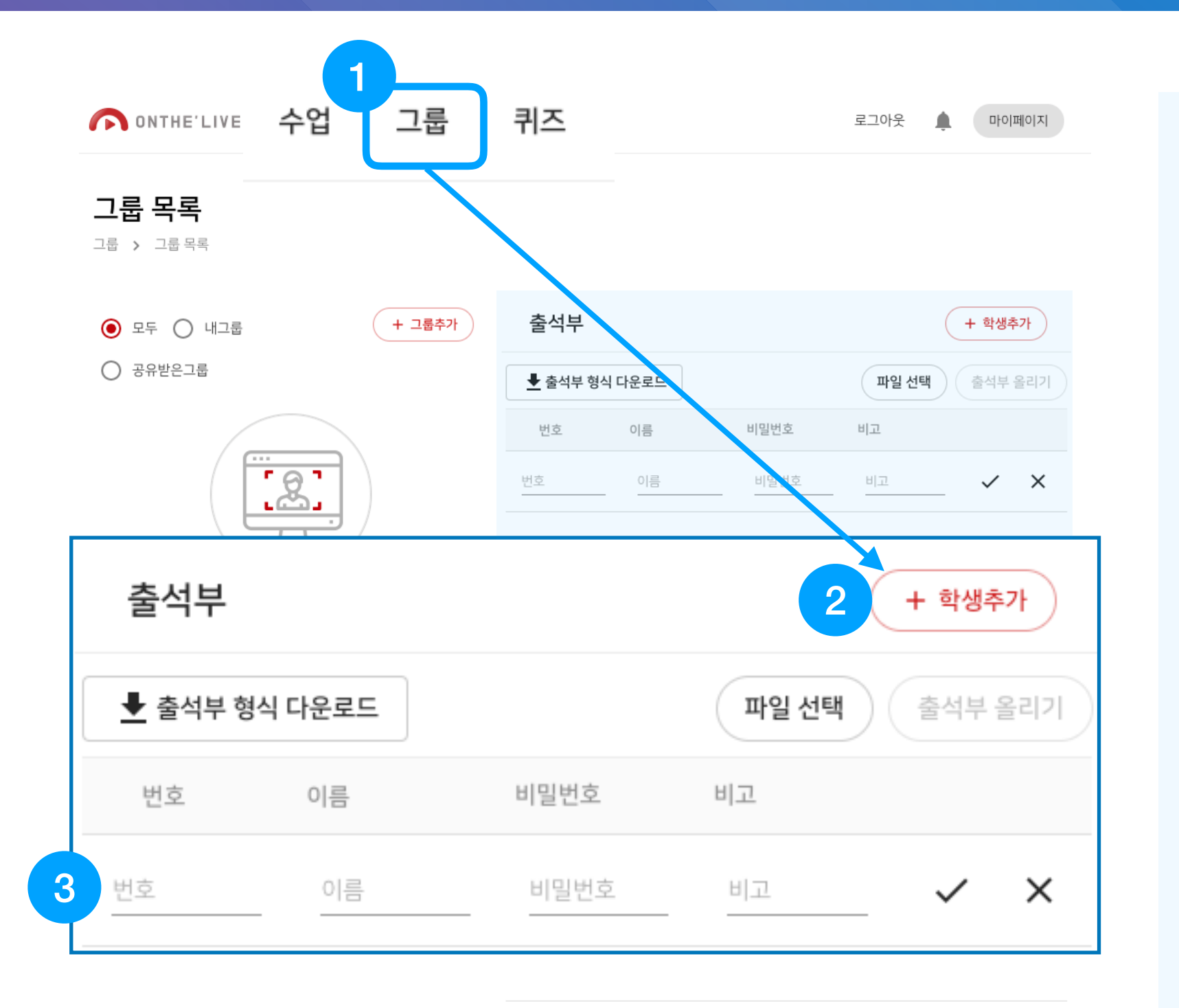

## 학생추가

- 1. 상단 메뉴 [그룹]을 클릭하세요.
- 출석부 타이틀 우측에 있는 [학 생추가]를 클릭하세요.
- 3. 테이블에 입력공간이 생기면 번
   호, 이름, 비밀번호를 작성하고
   ✓ (확인)를 눌러주세요.

10개씩보기 ▼ |< < 총 0개중1-0 > >|

2020 @ AFTHER IT CO. 1 td. All rights reserved

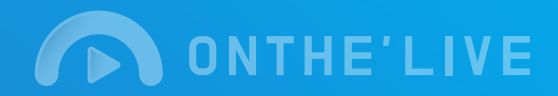

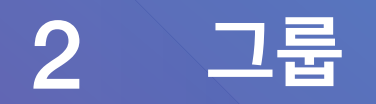

| ONTHE'LIVE 수업 그룹 퀴즈          |               |      | 로그아웃 🌲 마이페이지         |
|------------------------------|---------------|------|----------------------|
| 그룹 > 그룹 목록                   |               |      |                      |
| <ul> <li>모두 이 내그룹</li> </ul> | 출석부           |      | + 학생추가               |
| ○ 공유받은그룹                     | ➡ 출석부 형식 다운로드 |      | <b>파일 선택</b> 출석부 올리기 |
|                              | 번호 이름         | 비밀번호 | 비고                   |
|                              | 번호 이름         | 비밀번호 | <u>uz</u> 🗸 X        |
| 출석부                          |               |      | + 학생추가               |
| ➡ 출석부 형식 다운로드                |               | 파일 선 | 택 출석부 올리기            |
| 번호 이름                        | 비밀번호          | 비고   |                      |
| 번호 이름                        | 비밀번호          | 비고   | _                    |

10개씩보기 👻 🚶 🔇 총 0개 중 1 - 0 义 刘

출석부 형식 학생추가

- 출석부 타이틀 우측에 있는 [출 석부 형식 다운로드]를 클릭하세 요.
  - 다운로드 받은 출석부 형식에 따라 출석부를 작성해주세요.
     형식이 맞지않으면 출석부를 추 가할 수 없습니다.

#### 2.[파일선택]를 클릭해주세요.

- 출석부 형식에 따라 작성된 파 일을 업로드해 주세요. 파일을 업로드하면 [출석부 올리기]가 활성화 됩니다.
- 3. [출석부 올리기]를 클릭해주세 요.

2 그룹

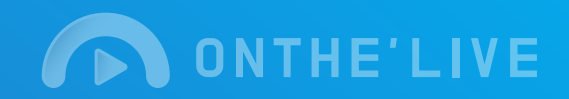

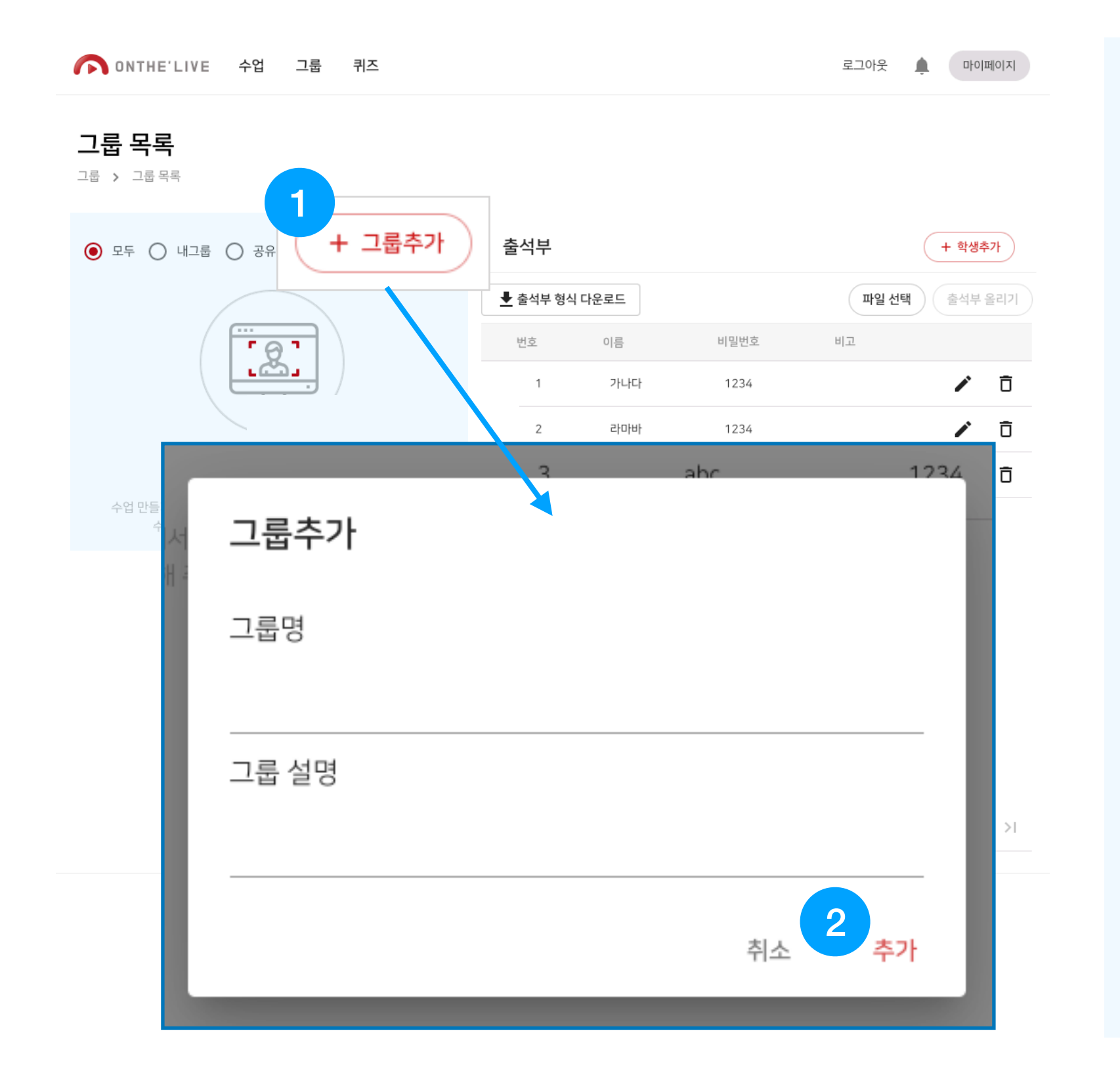

그룹추가

1.[그룹추가]를 클릭하세요.

## 2.그룹명과 그룹설명을 작성한 후 [추가]를 클릭하세요.

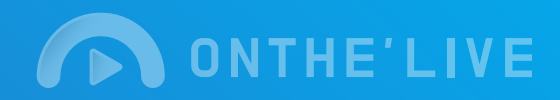

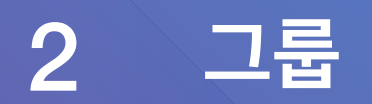

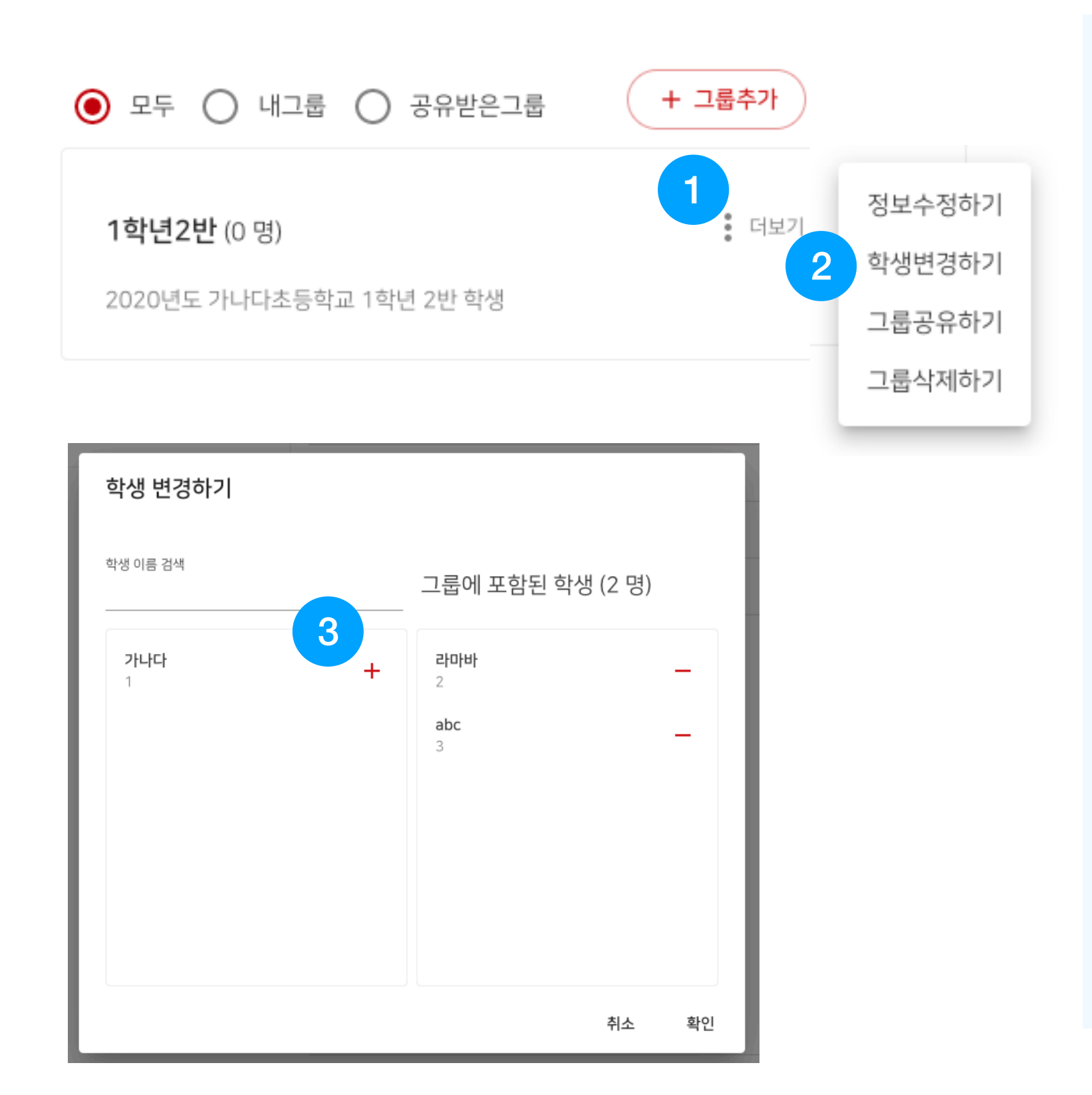

## 그룹관리 - 학생변경하기

#### 1. [더보기]를 클릭하세요.

- 더보기를 통해 그룹정보수정, 학생변경, 그룹공유하기, 그룹 삭제하기를 하세요.
- **2. [학생변경하기]**를 클릭하세요.
- 3. + 버튼을 눌러 그룹의 힉ᆼ글 구가 또는 삭제해주세요

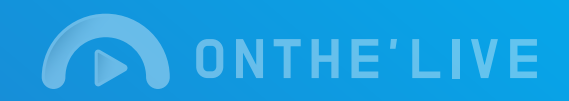

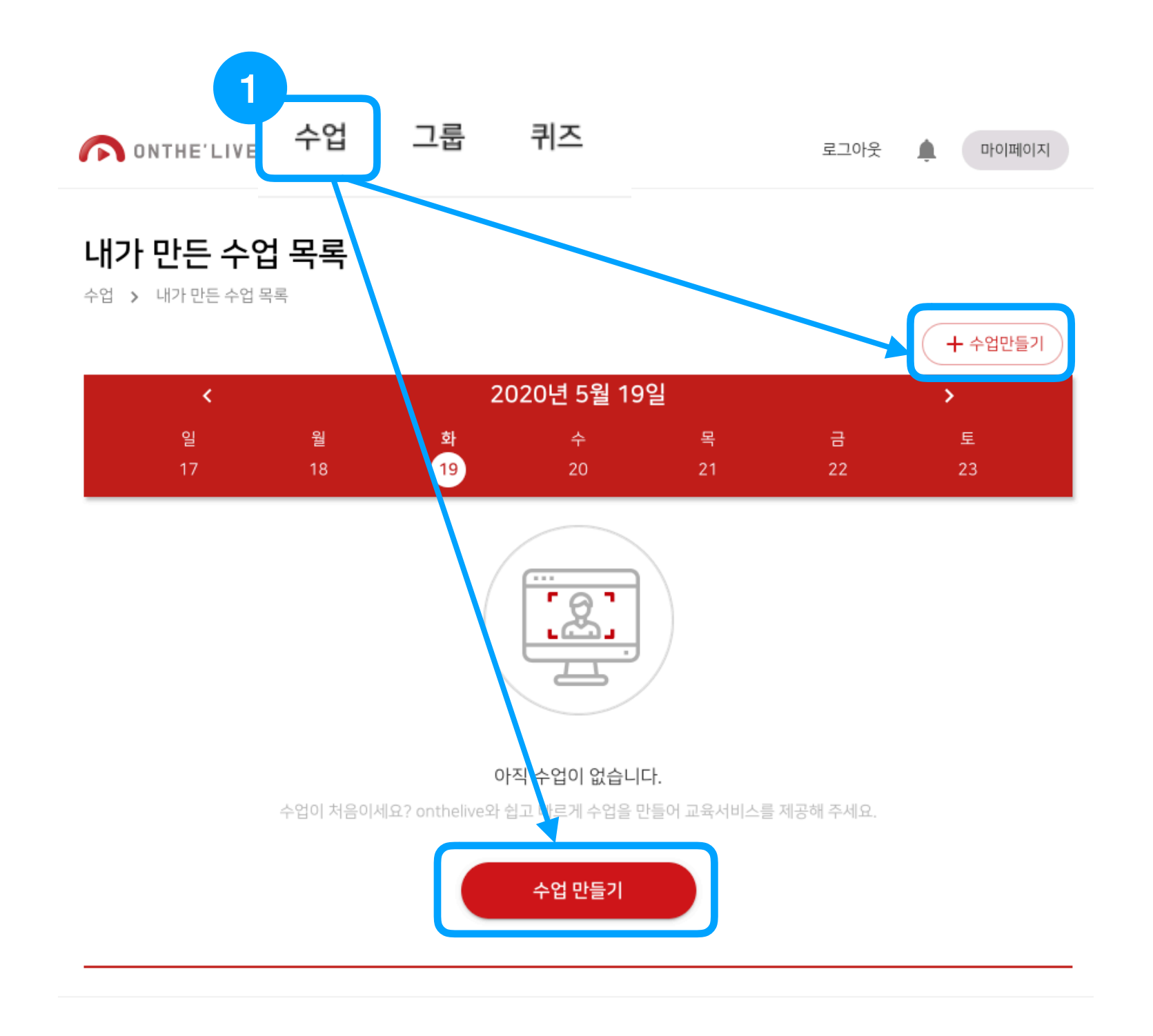

# 수업만들기

- 1. **[수업]**를 클릭하세요.
- 우측의 [+수업만들기] 버튼을 클릭 또는 달력아래 [수업만들기] 를 클릭하세요.

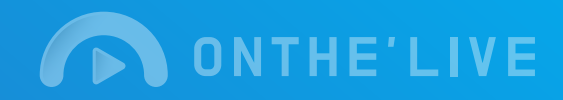

## 수업 만들기 수업 > 수업 만들기 수업 명 부화면 사용 여부 사용 수업 명을 입력해 주세요 설명 수업 설명을 입력해 주세요 수업 시간 시작 시각 🚺 오후 2020년 5월 19일 ▼ 50 분 ▼ 20시 (오후 8시) ▼ 50 분 참여 대상 (0 명) () 주의사항 1. 수업 시작 시각은 현재 시각 이후로 설정할 수 있습니다. 실제 수업 시각에 맞게 선택하여 주세요. 2. 수업 생성 이후에 '수업정보변경'을 통해 수업 시각, 시간 및 참여 인원 수를 변경 할 수 있습니다. 3. 부화면 사용 설정을 하면, 수업에 사용 할 수 있는 방송 화면이 2개가 됩니다.

# 수업만들기

- 1. 수업명, 부화명사용여부, 설명, 시작시각, 수업시간, 참여대상을 입력하세요.
  - 시작시각을 정확히 기입해주세 요.
  - 참여대상이 없을시 수업을 만들 수 없습니다.
  - 하단 주의사항을 꼭 확인해주세
     요

#### 2. [수업만들기]를 클릭하세요.

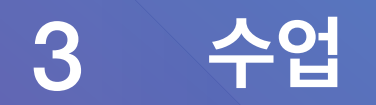

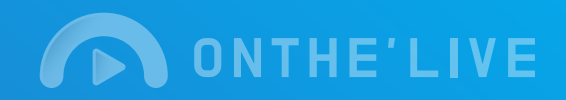

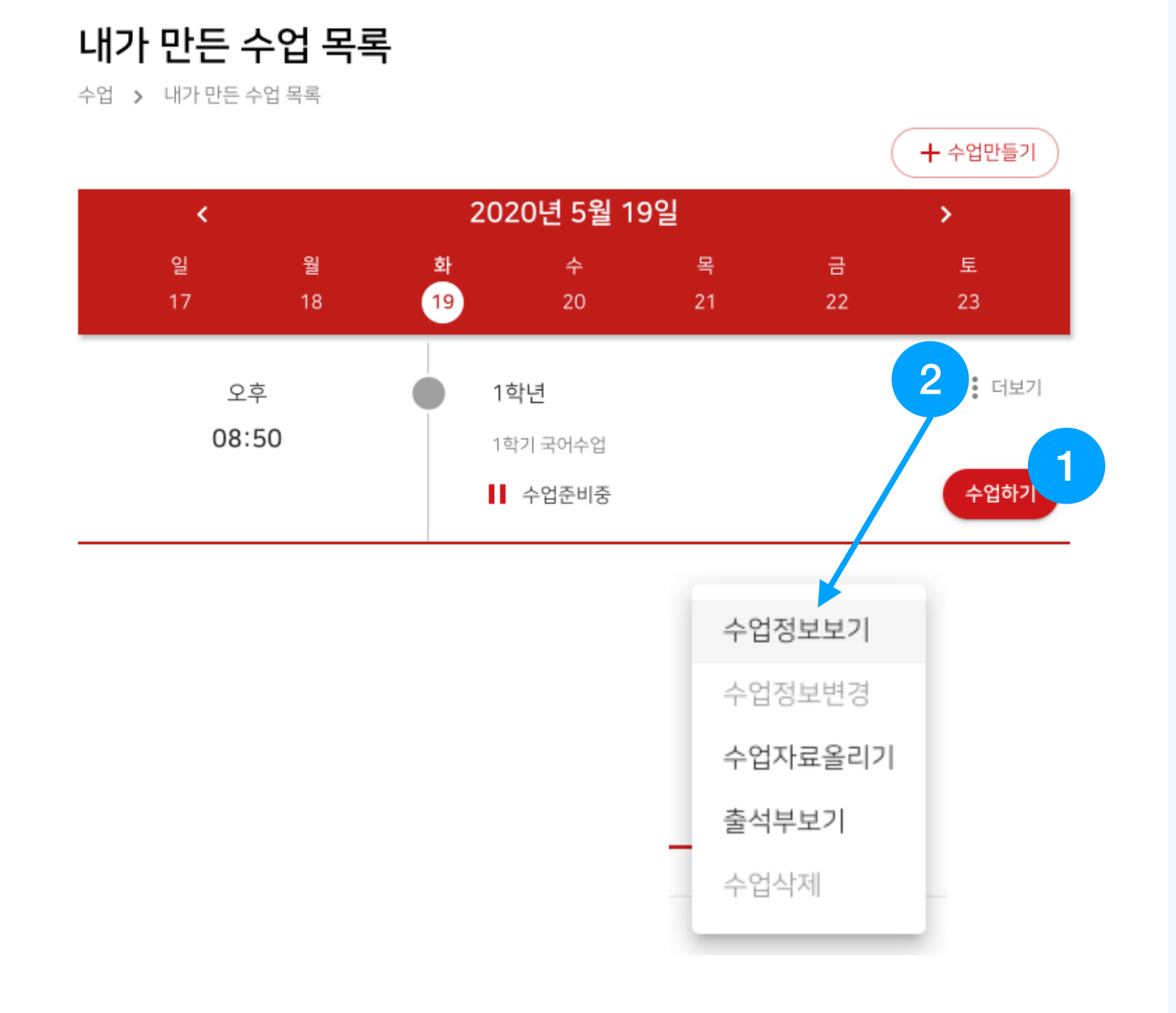

# 내가 만든 수업 목록

- 1. [수업하기]를 클릭하세요.
- **2. [더보기]**를 클릭하세요.
  - 수업전/후 수업정보보기, 수업 정보변경, 수업자료올리기, 출 석부보기, 수업삭제를 해주세 요.

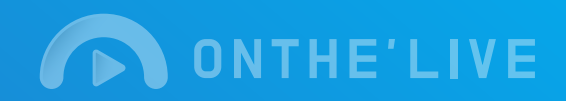

|                       | THE'LIVE 수업 그룹                             | 퀴즈      |                                              | 로그아웃 🌲           | 마이페이지 |
|-----------------------|--------------------------------------------|---------|----------------------------------------------|------------------|-------|
| 1<br>출석부 보기           | 2                                          |         | <b>?</b>                                     | 3                | Ę     |
| <b>ট</b><br>출석 요청     |                                            |         |                                              | • <b>(</b> ×     |       |
| ₽ <sup>69</sup><br>퀴즈 | I (D)                                      |         | <b>,</b> ,,,,,,,,,,,,,,,,,,,,,,,,,,,,,,,,,,, | 4 🖻              | 5     |
| <b>오</b><br>퀴즈 결과     | <b>1학년</b><br>2020-05-19 20:50 ~ 2020-05-1 | 9 21:40 | 참여자 : 1                                      | [1학년]<br>님이 입장하였 | 습니다.  |
| ■음<br>자료 받기           | 1학기 국어수업                                   |         |                                              |                  |       |
| →     나가기             |                                            |         |                                              |                  |       |
| ()<br>수업종료            |                                            |         |                                              |                  |       |
|                       |                                            |         |                                              |                  |       |
|                       |                                            |         |                                              |                  | ? 도움말 |
|                       |                                            |         |                                              | 메세지를 입력하세요       | >     |

# 수업화면구성

- 1. 수업시 필요한 기능에 대한 버튼 영역
- **2**. 주 화면
- 3. 부 화면
- 4. 채팅

5. 학생목록

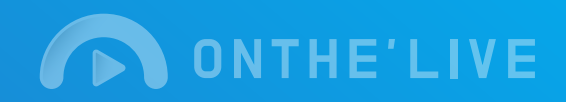

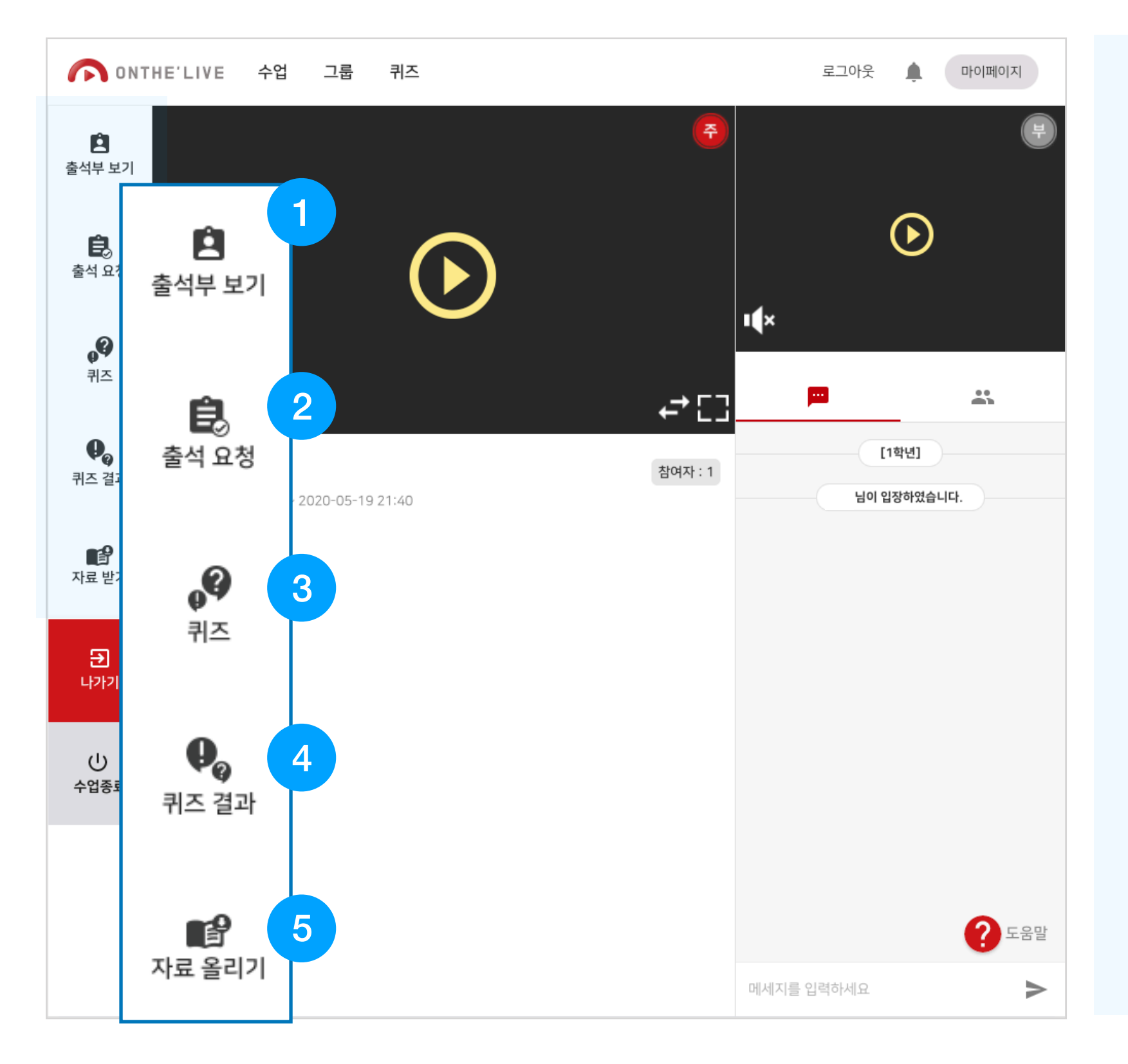

# 수업하기

- 출석부 보기를 클릭하여 수업에 참여한 인원을 확인하세요.
- 출석요청을 클릭하여 학생들을 관리해주세요.
- 퀴즈를 통해 현 수업에 집중 할 수있도록 도와주세요.
- 4. 퀴즈결과를 확인해주세요.
- 5. 자료를 올려 학생들에게 수업에 필요한 정보를 제공해주세요.

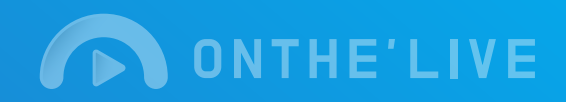

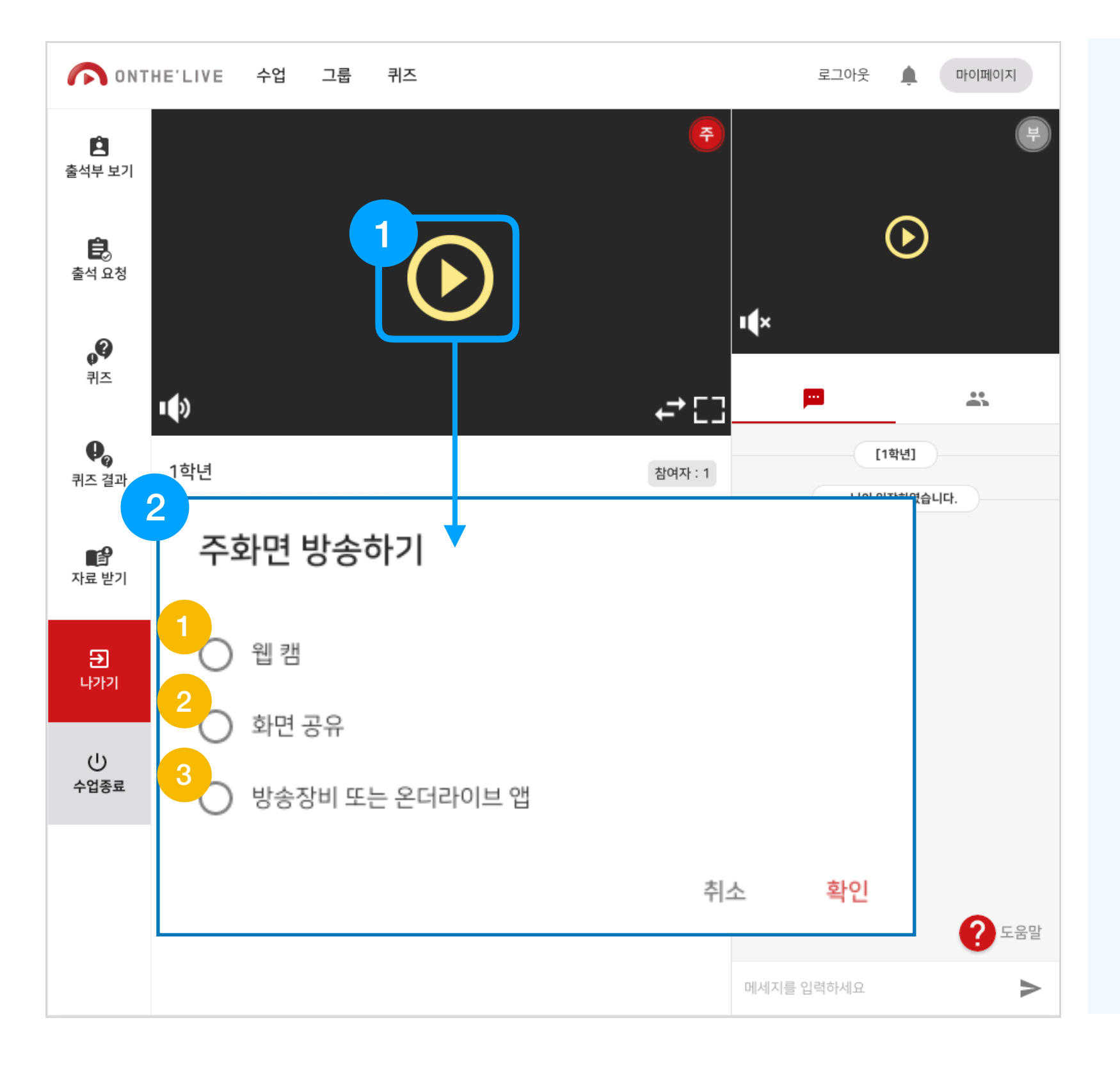

# 방송하기

- 1. 🜔 을(를) 클릭하세요.
- 주 화면에 송출할 장비를 선택해 주세요. 선택이 완료되면 [확인]을 클릭하세요.
  - (1) **웹캠** pc웹들 이용하여 방송을 합니다. 카메라나 웹캠이 없으면 방송하실 수 없습니다.
  - (2) **화면공유** pc내부 화면을 공유 합니다. (P14 참조)
  - (3) 방송장비 또는 온더라이브 앱

핸드폰을 사용한 방송입니다. 카 메라나 웹캠 장비가 없을 시 온더 라이브 앱을 설치하여 방송을 진행 해 주세요.

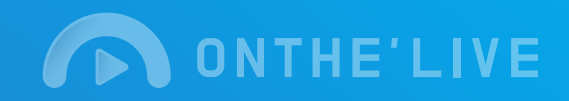

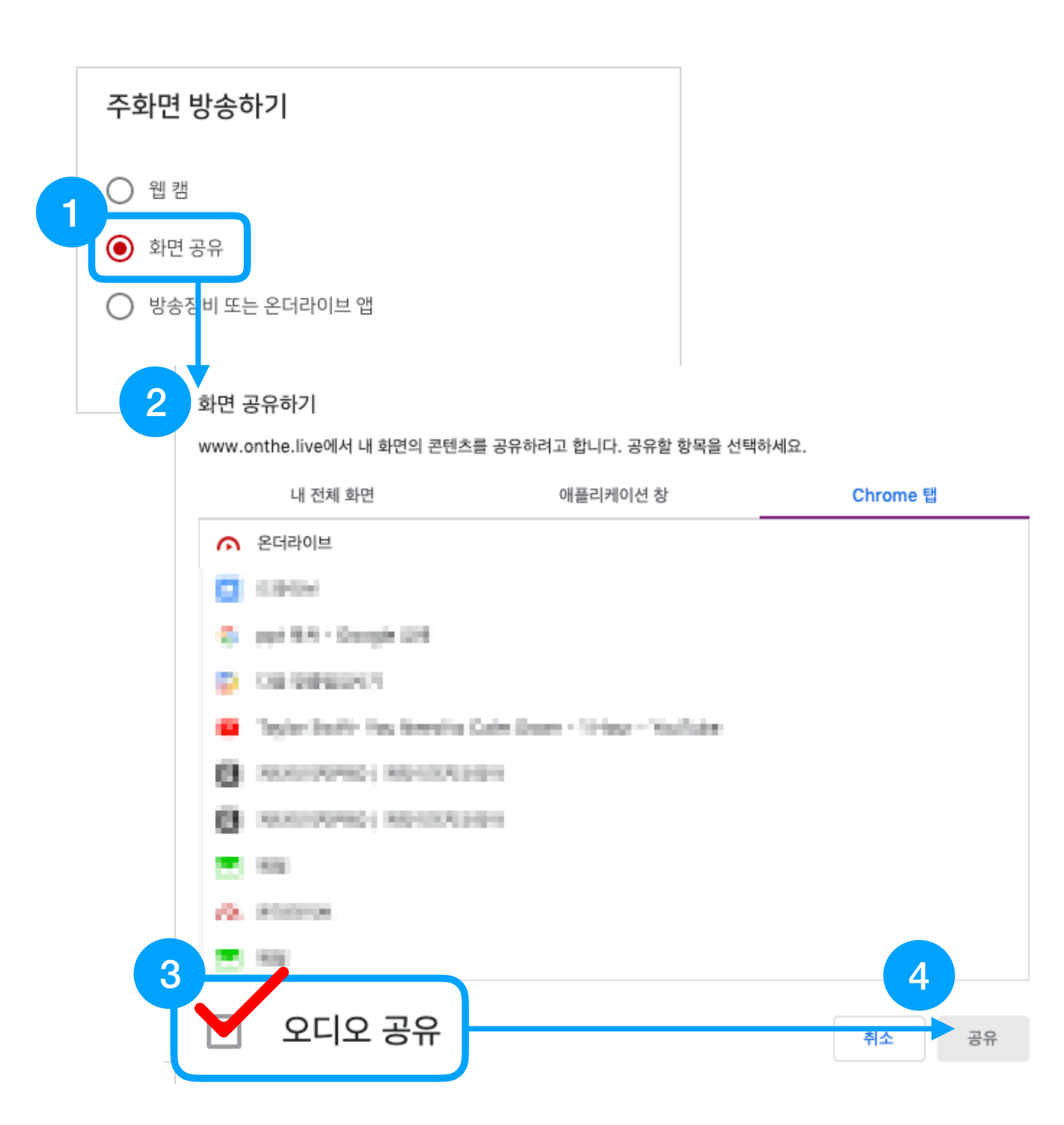

# 방송하기 - 화면공유

- 1. [화면공유]를 클릭하세요.
- 2. 브라우저에 화면공유하기 창이 뜹니다.

내전체화면, 애플리케이션창, Chrome탭 중 한가지를 선택하 여 공유를 클릭하세요.

- 3. [Chrome탭] 오디오 공유를 체 크해주세요.
  - 오디오 공유를 체크하지 않으면 pc 내부 사운드를 공유할 수 없 습니다.
- 4. **[공유]**를 클릭하세요.

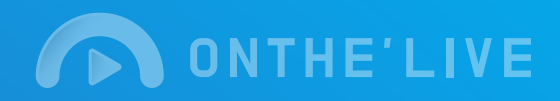

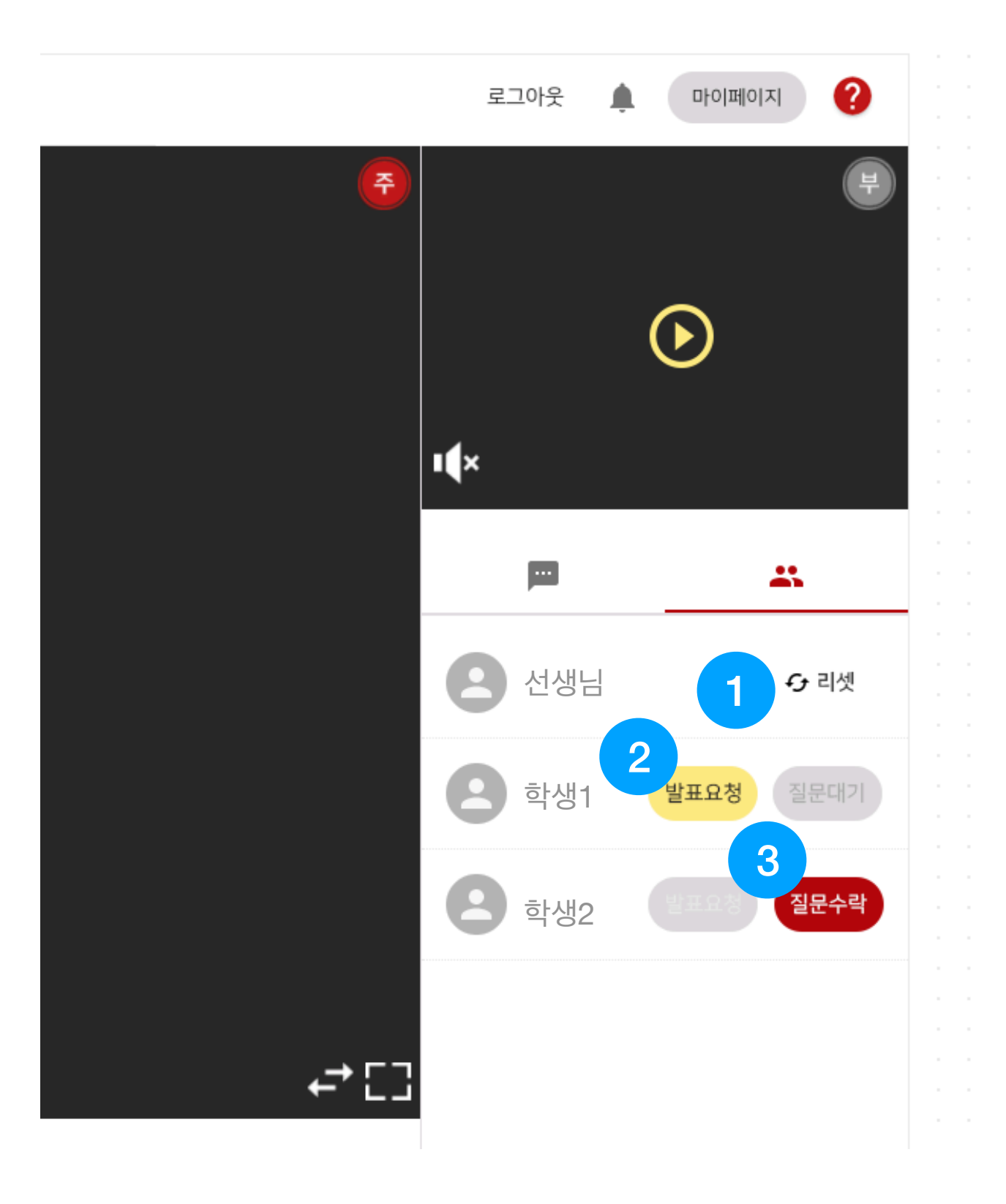

# 발표하기 & 질문하기

- 리셋을 통해 발표하기와 질문하
   기 화면을 초기화 시켜주세요.
- 선생님이 발표를 시킬 학생을 선 택하여 [발표요청]을 클릭하면 부화면에 학생이 나옵니다.
- 3. 학생이 **[질문요청]**을 하면 버튼 이 활성화되어 부화면에 학생화 면이 나옵니다.

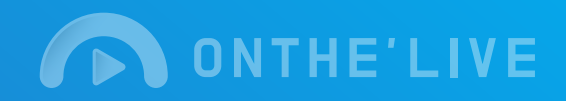

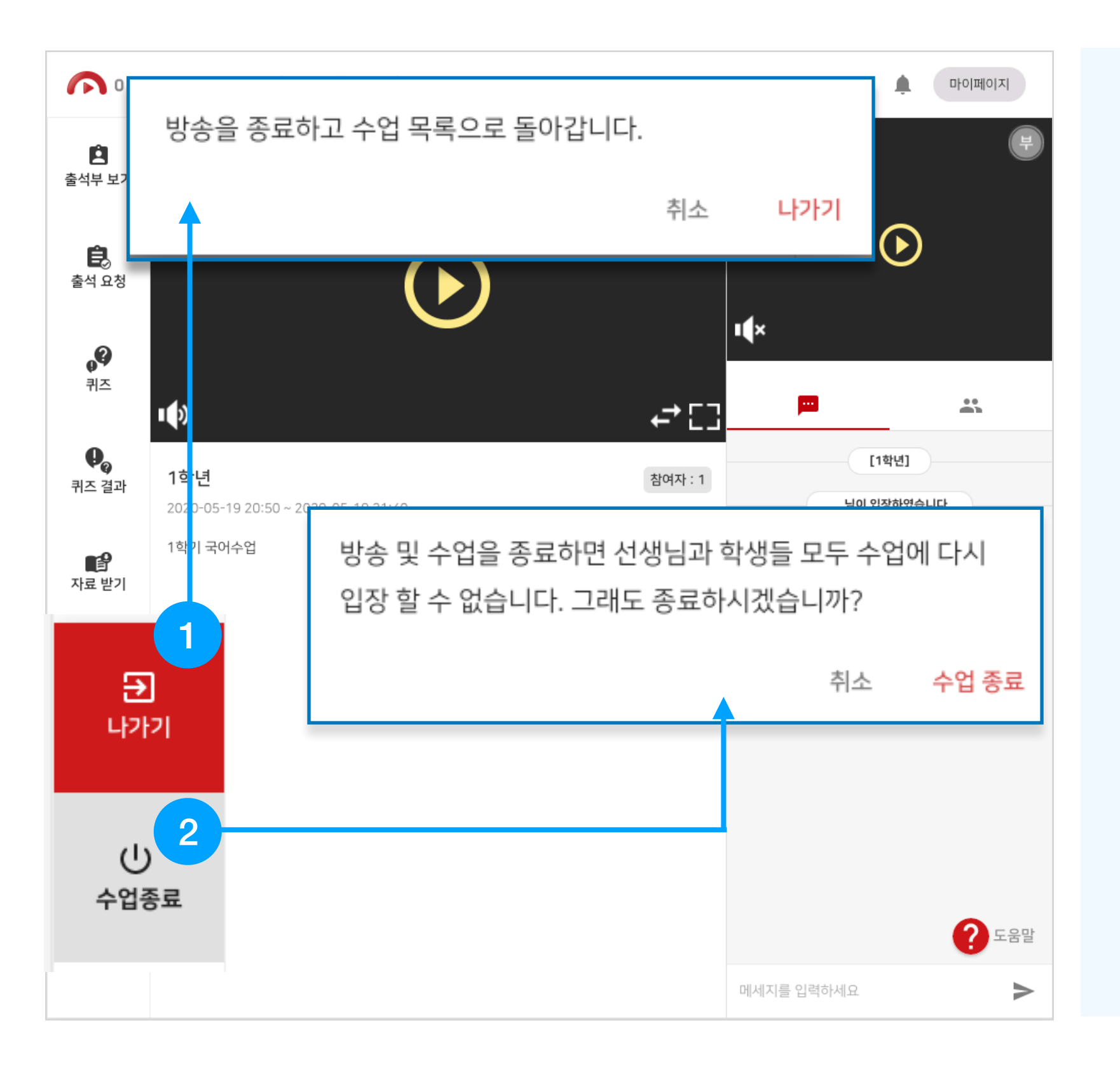

# 나기기 & 수업종료

- 1. [나가기]를 클릭하세요.
  - 수업목록으로 이동합니다.

#### 2. [수업종료]를 클릭하세요.

방송 및 수업이 완전히 종료되고 방송 목록으로 이동됩니다.

4 퀴즈

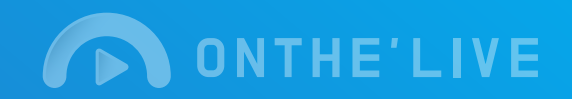

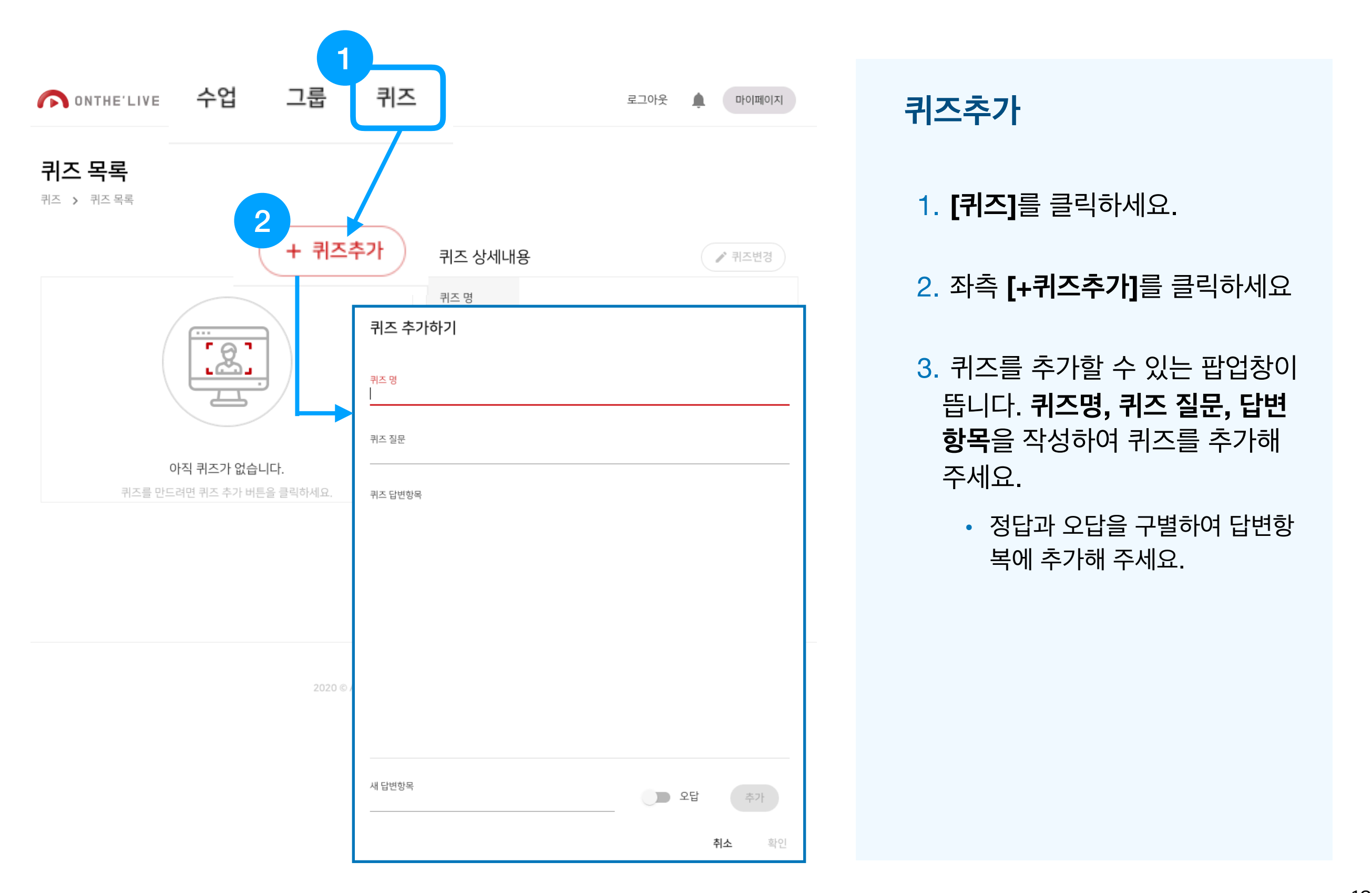

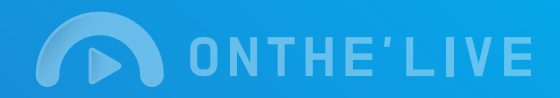

퀴즈 4

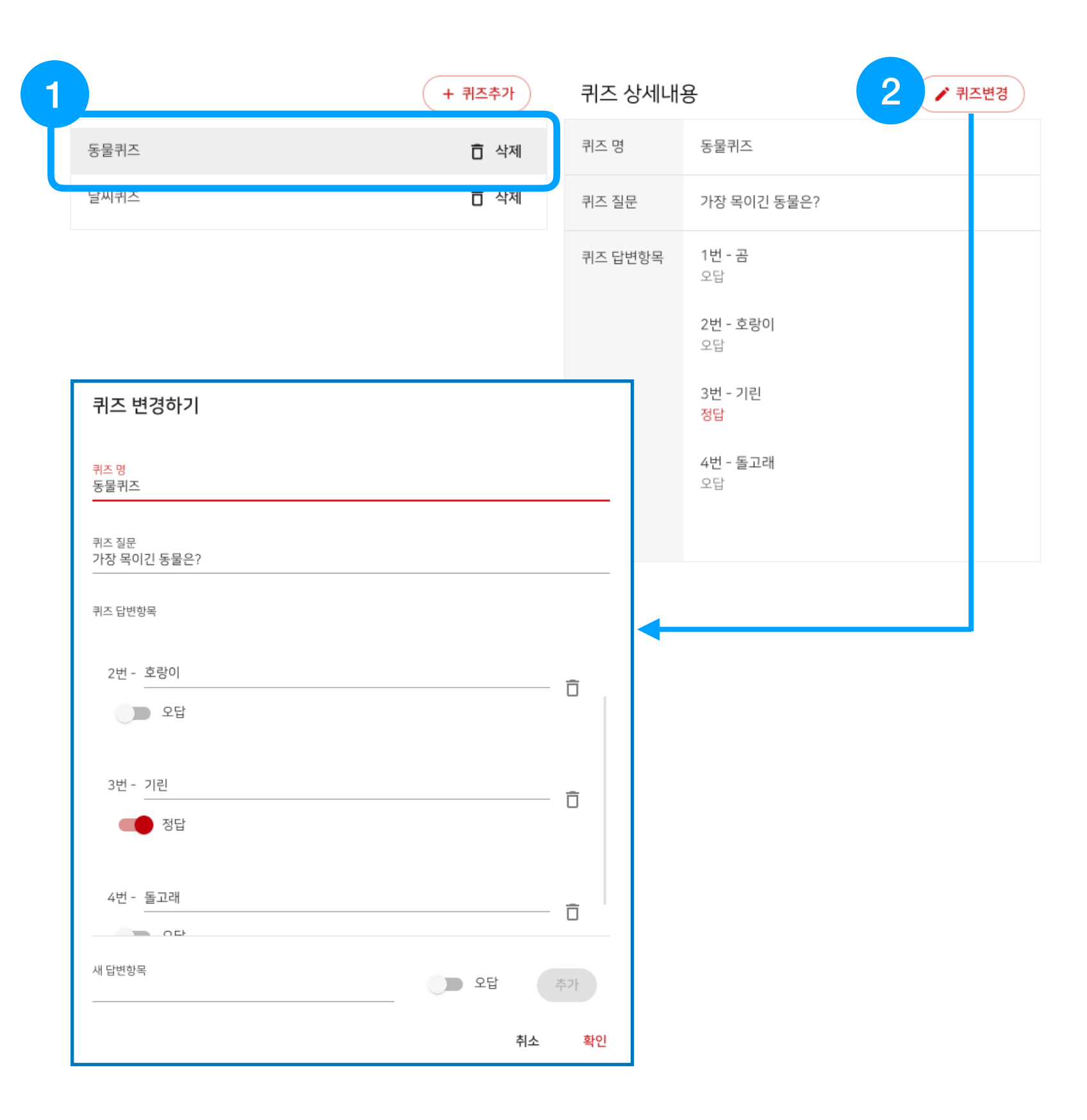

## 퀴즈 상세 내용 및 변경

- 추가한 퀴즈 중 변경하고 싶은 퀴즈를 클릭하세요.
- 우측 추가한 상세내용이 나옵니
   다. \*퀴즈 내용을 변경하고 싶으
   면 [퀴즈변경]를 클릭하세요.
- 3. 팝업창에서 퀴즈대한 상세내용 을 수정하고 **[확인]**을 클릭하세 요.